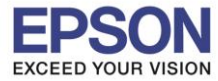

#### ้วิธีการตั้งค่า Wi-Fi ที่เครื่องพิมพ์

1.เลือก Wi-Fi Setup หรือ ตั้งค่า Wi-Fi กด OK

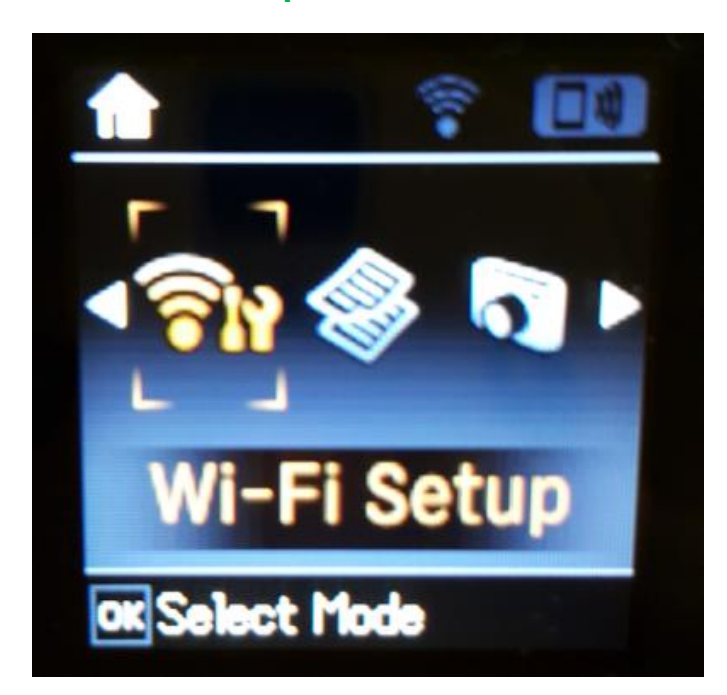

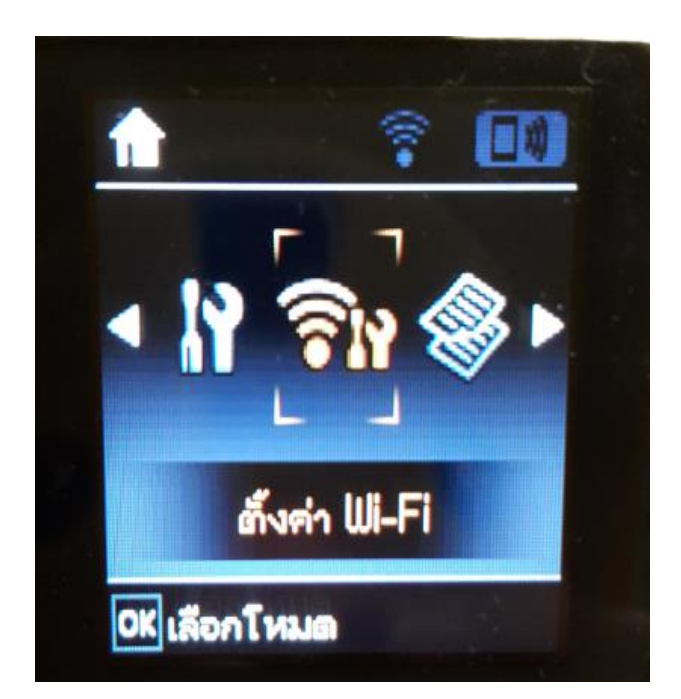

2.เลือก Wi-Fi (Recommended) หรือ Wi-Fi (แนะนำ) กด OK

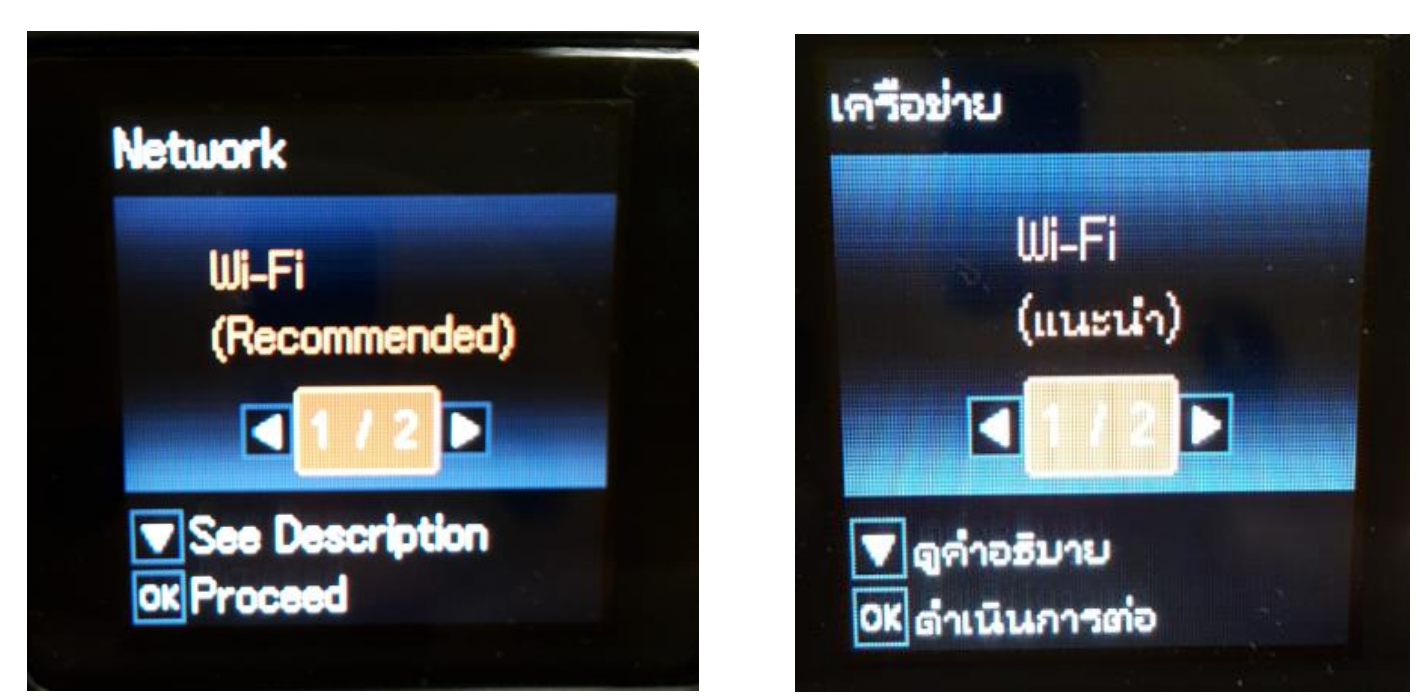

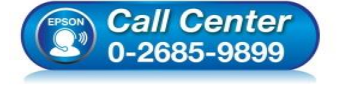

• สอบถามข้อมูลการใช้งานผลิตภัณฑ์และบริการ

- โทร**.0-2685-9899**
- เวลาทำการ : วันจันทร์ ศุกร์ เวลา 8.30 17.30 น.ยกเว้นวันหยุดนักขัดฤกษ์
- <u>www.epson.co.th</u>

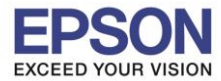

#### 3.จะปรากฏรายละเอียดคำแนะนำ กด OK

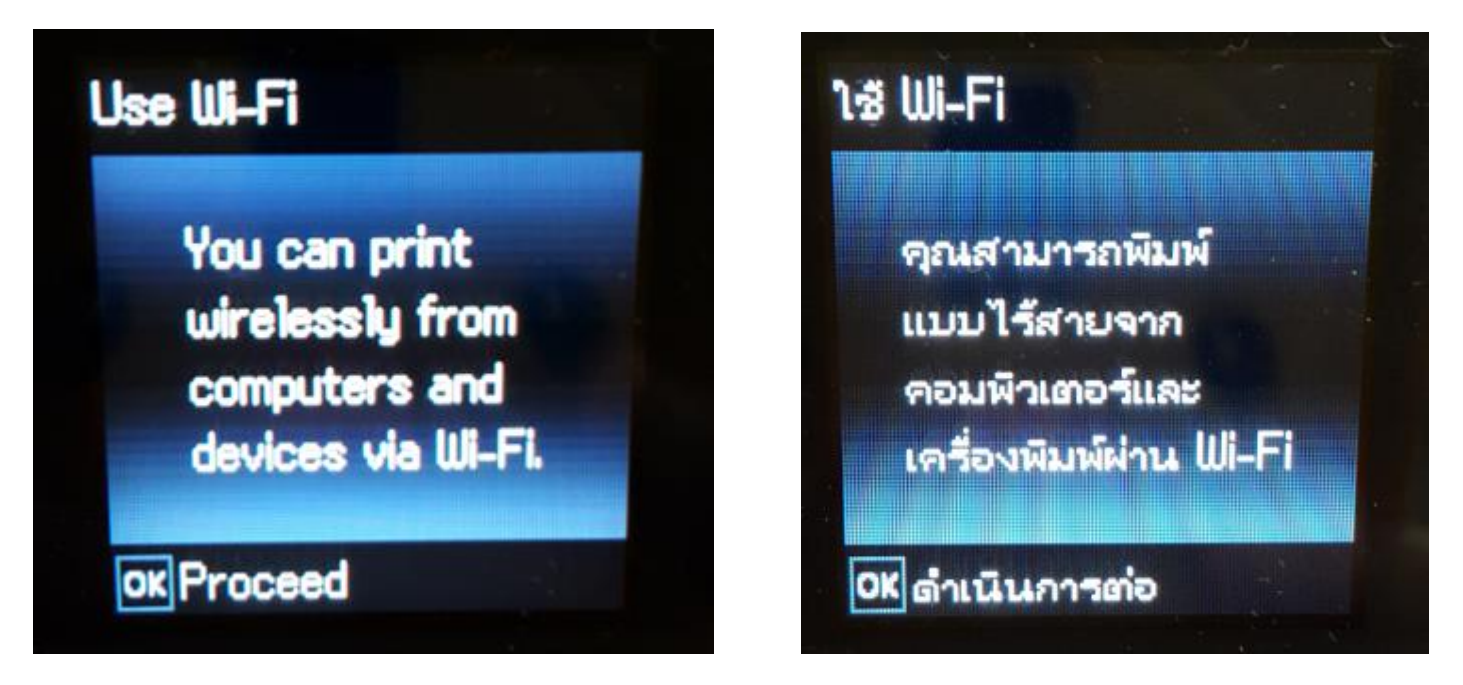

#### 4.เลือก Wi-Fi Setup Wizard หรือ ด้วช่วยสร้างการตั้งค่า Wi-Fi กด OK

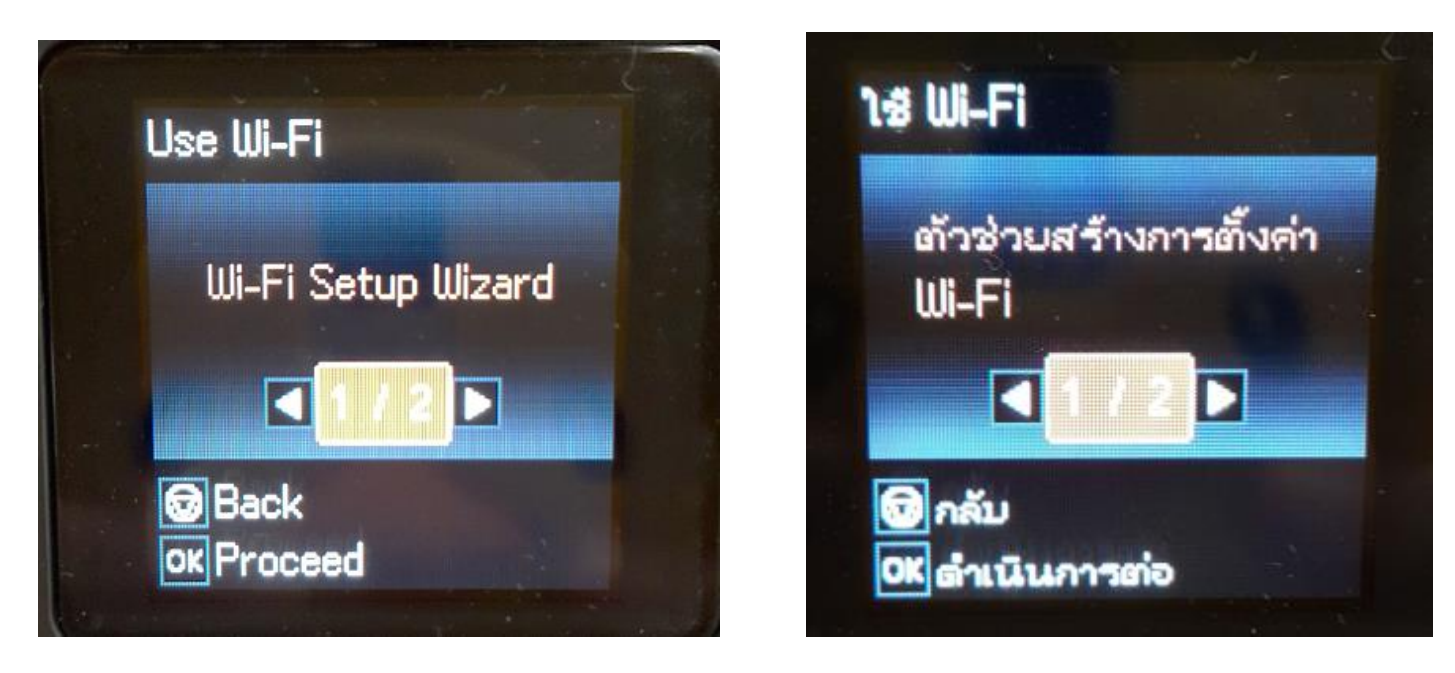

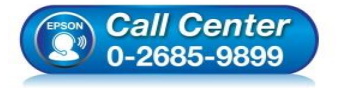

- สอบถามข้อมูลการใช้งานผลิตภัณฑ์และบริการ โทร.0-2685-9899
- เวลาทำการ : วันจันทร์ ศุกร์ เวลา 8.30 17.30 น.ยกเว้นวันหยุดนักขัตฤกษ์
- <u>www.epson.co.th</u>

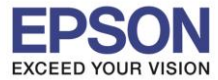

#### 4.เครื่องพิมพ์จะแสดงข้อความกำลังค้นหาสัญญาณ Wi-Fi

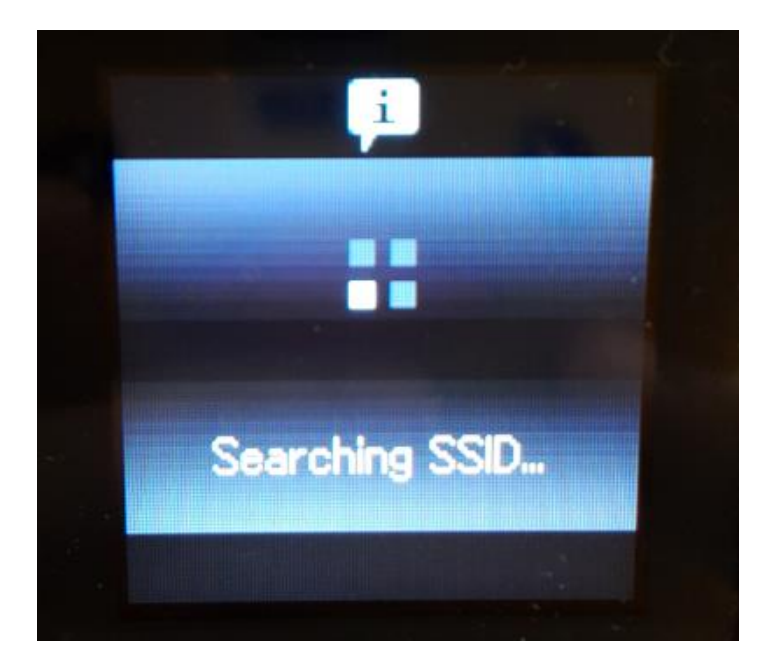

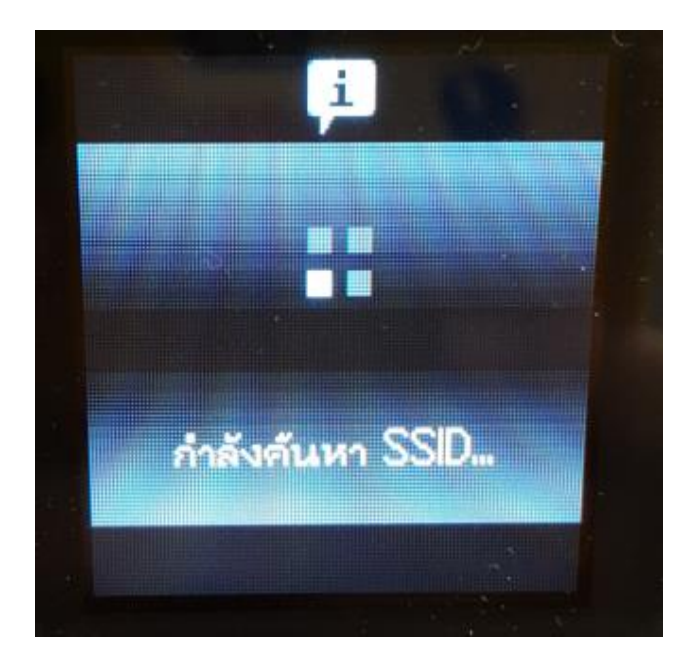

5.เลือกชื่อ Wi-Fi ที่ลูกค้าใช้งาน (ในตัวอย่างใช้เป็นชื่อ LinkSys2015) กด OK

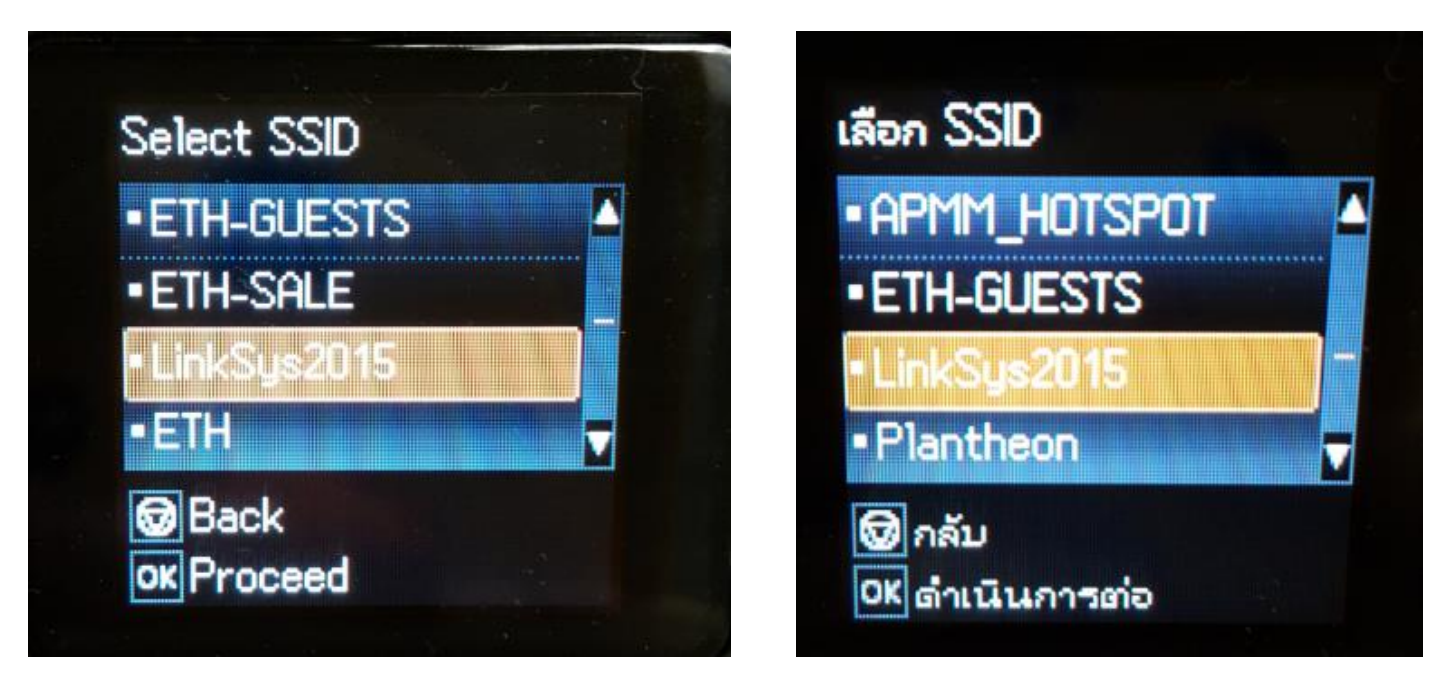

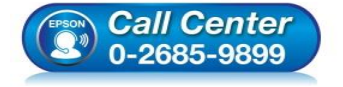

- สอบถามข้อมูลการใช้งานผลิตภัณฑ์และบริการ โทร.0-2685-9899
- เวลาทำการ : วันจันทร์ ศุกร์ เวลา 8.30 17.30 น.ยกเว้นวันหยุดนักขัตฤกษ์
- <u>www.epson.co.th</u>

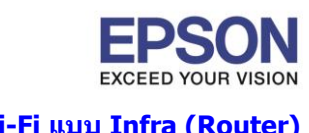

หัวข้อ : วิธีการเชื่อมต่อ Wi-Fi แบบ Infra (Router) รองรับปริ้นเตอร์รุ่น : L485 รองรับระบบปฏิบัติการ : Windows

6.จะปรากฏหน้าต่างให้ใส่ **Password** เข้าใช้งาน Wi-Fi เมื่อใส่ **Password** เสร็จแล้ว กด **OK** 

\*\*กดปุ่ม Home จะเป็นการเปลี่ยนโหมดตัวอักษร เช่น ตัวพิมพ์ใหญ่,ตัวพิมพ์เล็ก หรือ ตัวเลข ตั้ง Password ให้ กดปุ่มลูกศร ชี้ขึ้น หรือ ชี้ลง ถ้าต้องการลบให้กดปุ่มลูกศรชี้ทางช้าย ตั้งเสร็จกด OK\*\*

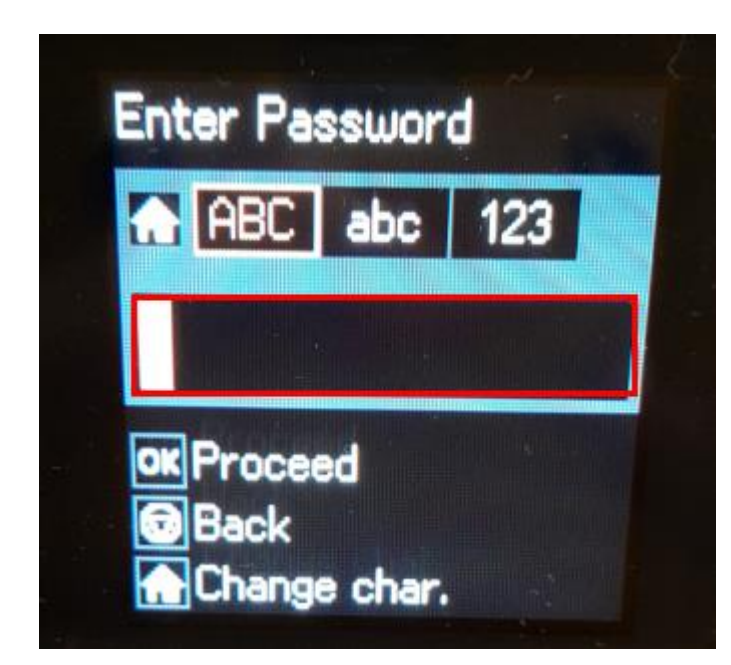

7.จะปรากฏหน้าต่างกำลังตั้งค่า Wi-Fi ของเครื่องพิมพ์

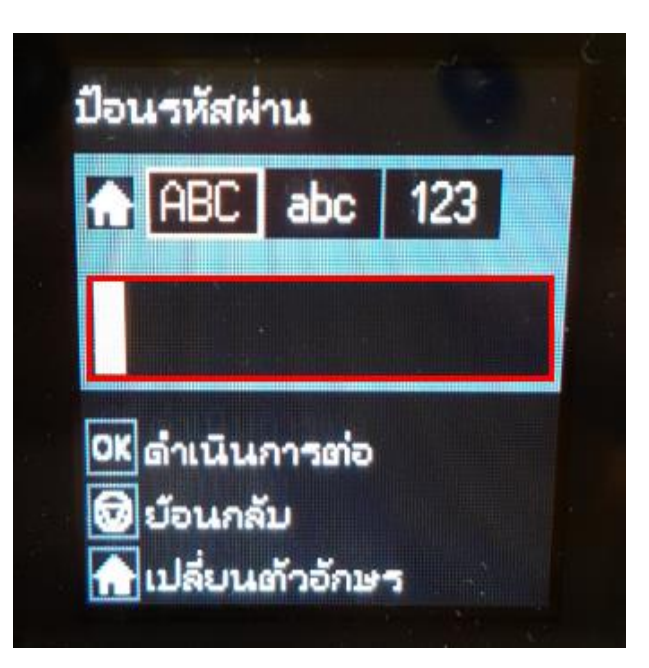

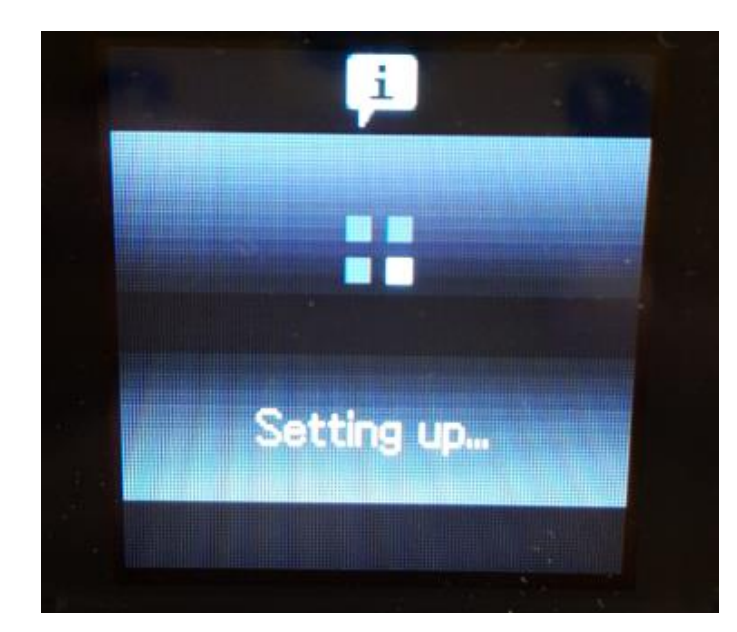

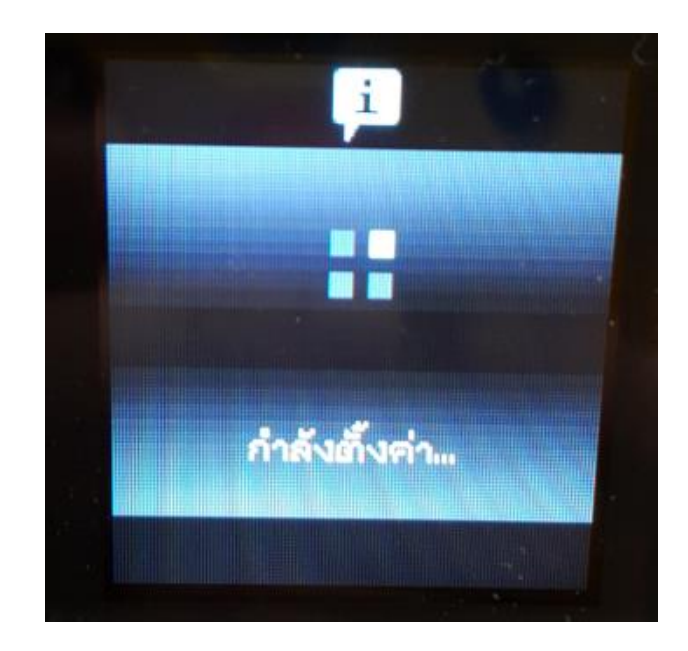

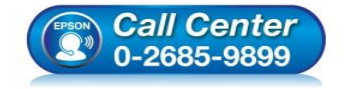

- สอบถามข้อมูลการใช้งานผลิตภัณฑ์และบริการ โทร.0-2685-9899
- เวลาทำการ : วันจันทร์ ศุกร์ เวลา 8.30 17.30 น.ยกเว้นวันหยุดนักขัตถูกษ์
- <u>www.epson.co.th</u>

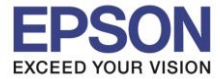

## 8.จะปรากฏหน้าต่างตั้งค่าเสร็จสมบูรณ์ กด No หรือ ไม่

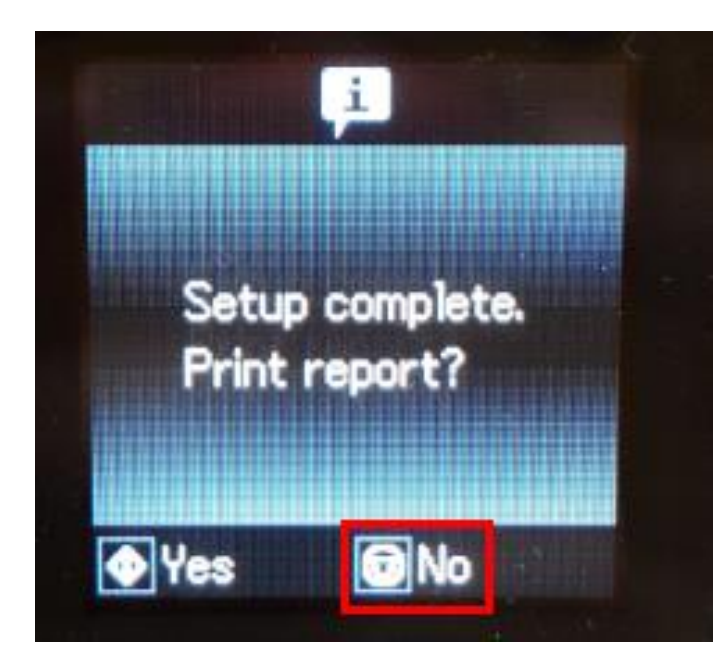

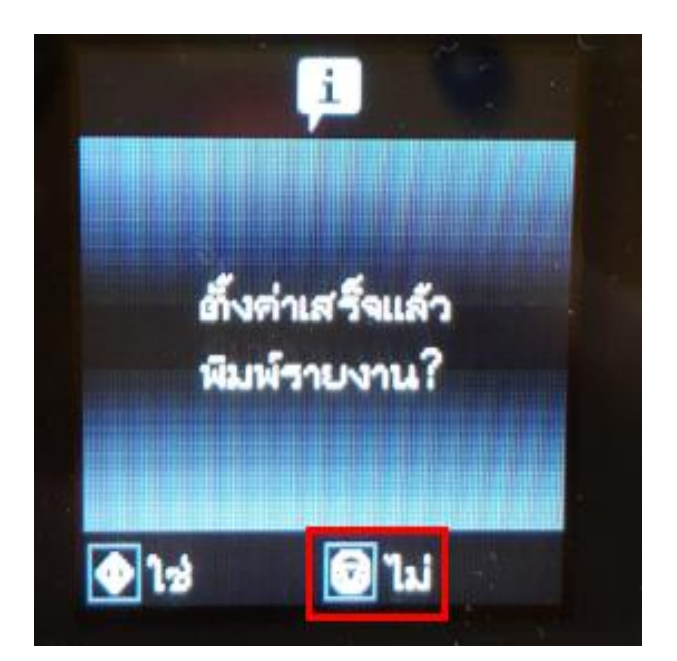

5

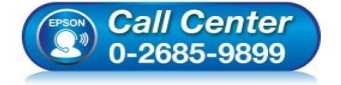

- สอบถามข้อมูลการใช้งานผลิตภัณฑ์และบริการ โทร.0-2685-9899
- เวลาทำการ : วันจันทร์ ศุกร์ เวลา 8.30 17.30 น.ยกเว้นวันหยุดนักขัตถูกษ์
- <u>www.epson.co.th</u>

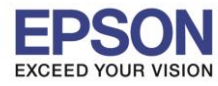

## 1. วิธีการตั้งค่า Wi-Fi ที่เครื่องคอมพิวเตอร์

Connect Wireless ที่เครื่องคอมพิวเตอร์ กับ Router หรือ Access Point

#### สำหรับ Windows Vista,7,8,8.1/10

คลิกขวาที่ไอคอน 🏙 ด้านล่างขวาจอคอมพิวเตอร์ และเลือกชื่อ Router หรือ Access Point ที่ใช้งาน จากนั้นคลิก Connect

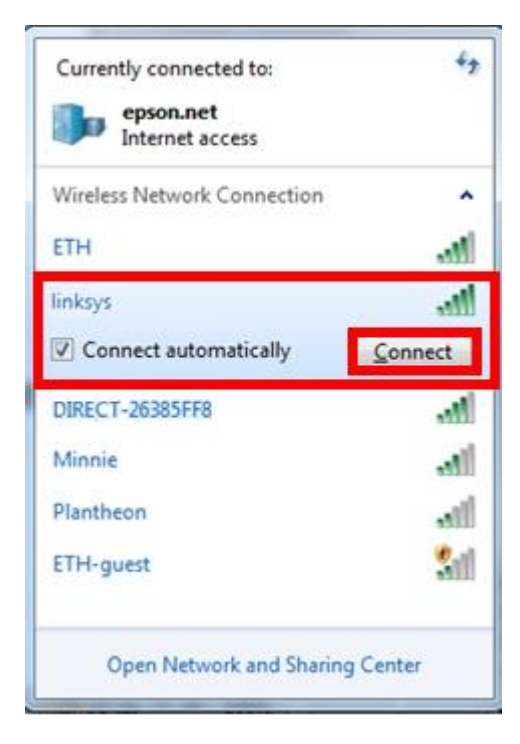

จะมีหน้าต่างให้ใส่ Password Wi-Fi ของเครื่องพิมพ์ คลิก OK

| 😨 Connect to a Netwo | ork             | ×         |
|----------------------|-----------------|-----------|
| Type the networl     | k security key  |           |
| Security key:        | •••••           |           |
|                      | Hide characters |           |
|                      |                 |           |
|                      |                 | OK Cancel |

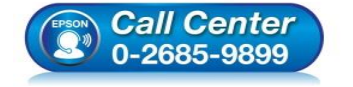

- สอบถามข้อมูลการใช้งานผลิตภัณฑ์และบริการ
- โทร.0-2685-9899
- เวลาทำการ : วันจันทร์ ศุกร์ เวลา 8.30 17.30 น.ยกเว้นวันหยุดนักขัดฤกษ์
- www.epson.co.th

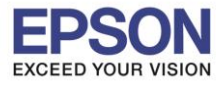

## 2. วิธีการติดตั้งไดร์เวอร์และเช็ต Network

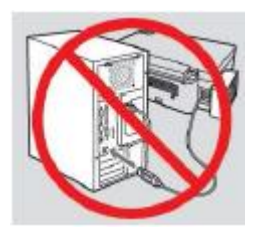

<mark>คำเตือน:</mark> ห้ามต่อสาย USB จนกว่าจะได้รับคำแนะนำให้เชื่อมต่อในขั้นตอนการติดตั้งไดร์เวอร์ และก่อนการติดตั้ง แนะนำให้ปิดไฟร์วอลของเครื่องคอมพิวเตอร์ และสแกนไวรัสก่อนการติดตั้ง

หมายเหตุ: สำหรับการติดตั้งแบบ Network ต้องติดตั้งจากแผ่นซีดีไดร์เวอร์เท่านั้น

1. ใส่แผ่นไดร์เวอร์

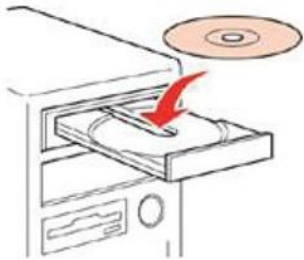

 ดับเบิ้ลคลิกไดร์ซีดี Epson เพื่อเริ่มการติดตั้ง หรือ คลิกขวาที่ไดร์ซีดี Epson เลือก Open และดับเบิ้ลคลิกเลือก InstallNavi

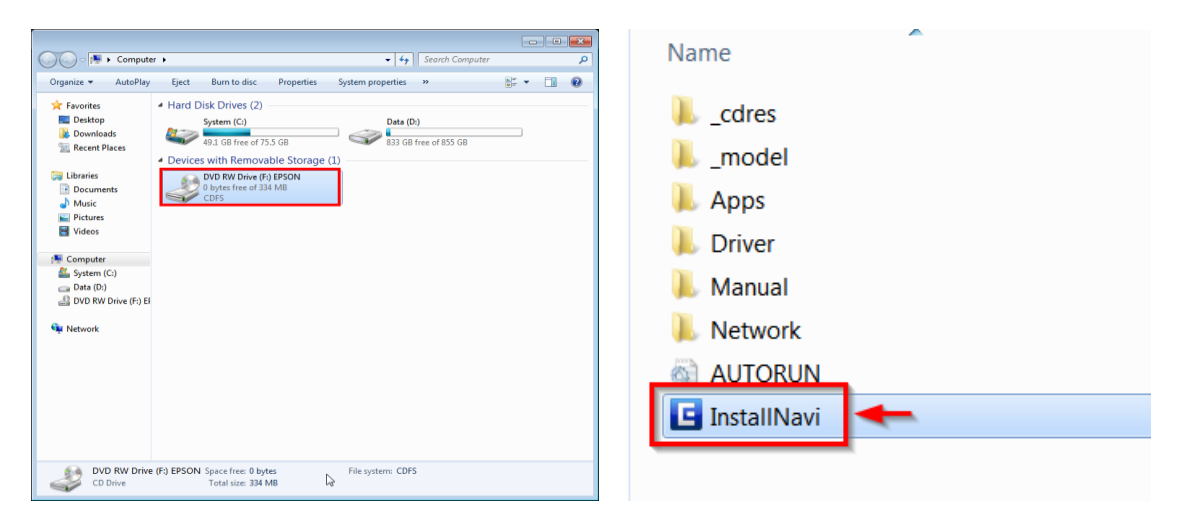

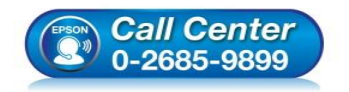

- สอบถามข้อมูลการใช้งานผลิตภัณฑ์และบริการ โทร.0-2685-9899
  - เวลาทำการ ∶ วันจันทร์ ศุกร์ เวลา 8.30 17.30 น.ยกเว้นวันหยุดนักขัตฤกษ์
- www.epson.co.th

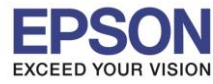

## 3. คลิกที่ I agree by the contents of the License Agreement. จากนั้นคลิก Next

| Install Navi [L485 Series] |                                                                                                    |
|----------------------------|----------------------------------------------------------------------------------------------------|
| Start Setup                | License Agreement                                                                                                    |
| License Agreement          | SEIKO EPSON CORPORATION<br>SOFTWARE LICENSE AGREEMENT                                                                                                    |
| System Check               | IMPORTANT! READ THIS SOFTWARE LICENSE AGREEMENT CAREFULLY. The<br>computer software product, fontware, typefaces and/or data, including any<br>accompanying explanatory written materials (the "Software") should only be                             |
| Installation               | installed or used by the Licensee ("you") on the condition you agree with SEIKO<br>EPSON CORPORATION ("EPSON") to the terms and conditions set forth in this<br>Agreement. By installing or using the Software, you are representing to agree all the |
| Connection Setting         | carefully before installing or using the Software. If you do not agree with the terms<br>and conditions of this Agreement, you are not permitted to install or use the<br>Software.                                                                   |
| Additional Installation    | <b>1</b> . License. EPSON and its suppliers grant you a personal, nonexclusive, royalty-<br>free, non-sublicensable limited license to install and use the Software on any single                                                                     |
| Finish                     | allow other users of the computers connected to the network to use the Software, provided that you (a) ensure that all such users agree and are bound by the terms and conditions of this Agreement. (b) ensure that all such users use the Software  |
|                            |                                                                                                    |
|                            | ☑ I agree by the contents of the License Agreement.                                                                                                    |
| Setup Complete             | Cancel Next                                                                                                    |

## 4. นำเครื่องหมายถูกออก จากนั้นคลิก Next

| Install Navi [L485 Series] |                                                                                                    |
|----------------------------|----------------------------------------------------------------------------------------------------|
| Start Setup                | Software Installation Options                                                                                                    |
| ✓ License Agreement        | Information on Internet Connection                                                                                                    |
| System Check               | To keep your software up to date     To install new features                                                                                                 |
| Installation               | You can configure to receive a notification when new version of software is available.<br>Make notification settings and update settings from the following. |
| Connection Setting         | If any Firewall messages appear during the installation, select [Unblock] or [Allow].                                                                        |
| Additional Installation    | □ Install the Latest Version (Recommended)                                                                                                    |
| Finish                     | Install the latest version of the driver from the Epson website.                                                                                             |
|                            | Product status monitoring and Automatic updates (Recommended)                                                                                                |
|                            | Allows you to automatically check the product status such as remaining ink and install the latest software updates for the product.                          |
| Setup Complete             | Cancel Back Next                                                                                                    |

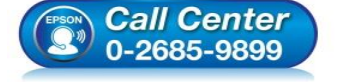

- สอบถามข้อมูลการใช้งานผลิตภัณฑ์และบริการ
- โทร**.0-2685-9899**
- เวลาทำการ : วันจันทร์ ศุกร์ เวลา 8.30 17.30 น.ยกเว้นวันหยุดนักขัตฤกษ์
- <u>www.epson.co.th</u>

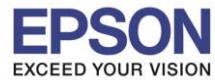

## 5. จะปรากฏหน้าต่างกำลังเตรียมการติดตั้ง

| Install Navi [L485 Series] |                                    |  |
|----------------------------|------------------------------------|--|
| Start Setup                | Preparing for Installation         |  |
| ✓ License Agreement        |                                    |  |
| System Check               |                                    |  |
| Installation               | Preparing installationplease wait. |  |
| Connection Setting         |                                    |  |
| Additional Installation    |                                    |  |
| Finish                     |                                    |  |
|                            |                                    |  |
| Setup Complete             |                                    |  |

## 6. จะปรากฏหน้าต่างเตรียมการดิดตั้งเครื่องครั้งแรก คลิก Next

| Install Navi [L485 Series] |                                                          |      |
|----------------------------|----------------------------------------------------------|------|
| Start Setup                | Unpacking                                                |      |
| ✓ License Agreement        | Remove all protective materials.<br>Go to the next step. |      |
| V System Check             |                                                          |      |
| Installation               |                                                          |      |
| Connection Setting         |                                                          |      |
| Additional Installation    |                                                          |      |
| Finish                     |                                                          |      |
|                            |                                                          |      |
| Setup Complete             | Skip Back                                                | Next |

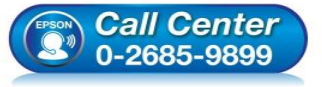

- สอบถามข้อมูลการใช้งานผลิตภัณฑ์และบริการ
- โทร.0-2685-9899
- เวลาทำการ : วันจันทร์ ศุกร์ เวลา 8.30 17.30 น.ยกเว้นวันหยุดนักขัดฤกษ์
- <u>www.epson.co.th</u>

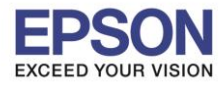

## 7. คลิก Next ไปจนกระทั่งถึงหน้าต่างดังรูป

| C Install Navi [L485 Series] |                                                   |   |
|------------------------------|---------------------------------------------------|---|
| Start Setup                  | Charging Ink                                      |   |
| ✓ License Agreement          | Have you finished filling ink into the ink tanks? | * |
| ✓ System Check               |                                                   |   |
| Installation                 |                                                   |   |
| Connection Setting           |                                                   |   |
| Additional Installation      |                                                   |   |
| Finish                       |                                                   |   |
|                              | I have finished filling ink into the ink tanks.   | * |
| Setup Complete               | Skip Back Nex                                     | t |

## 8. เลือกที่หัวข้อ I have finished filling ink into the ink tanks. จากนั้น คลิก Next

| Charging Ink                                      |
|---------------------------------------------------|
| Have you finished filling ink into the ink tanks? |
|                                                   |
|                                                   |
|                                                   |
|                                                   |
|                                                   |
| ☑ I have finished filling ink into the ink tanks. |
| Skip Back Next                                    |
|                                                   |

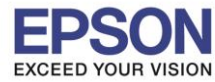

#### 9. คลิก **Next**

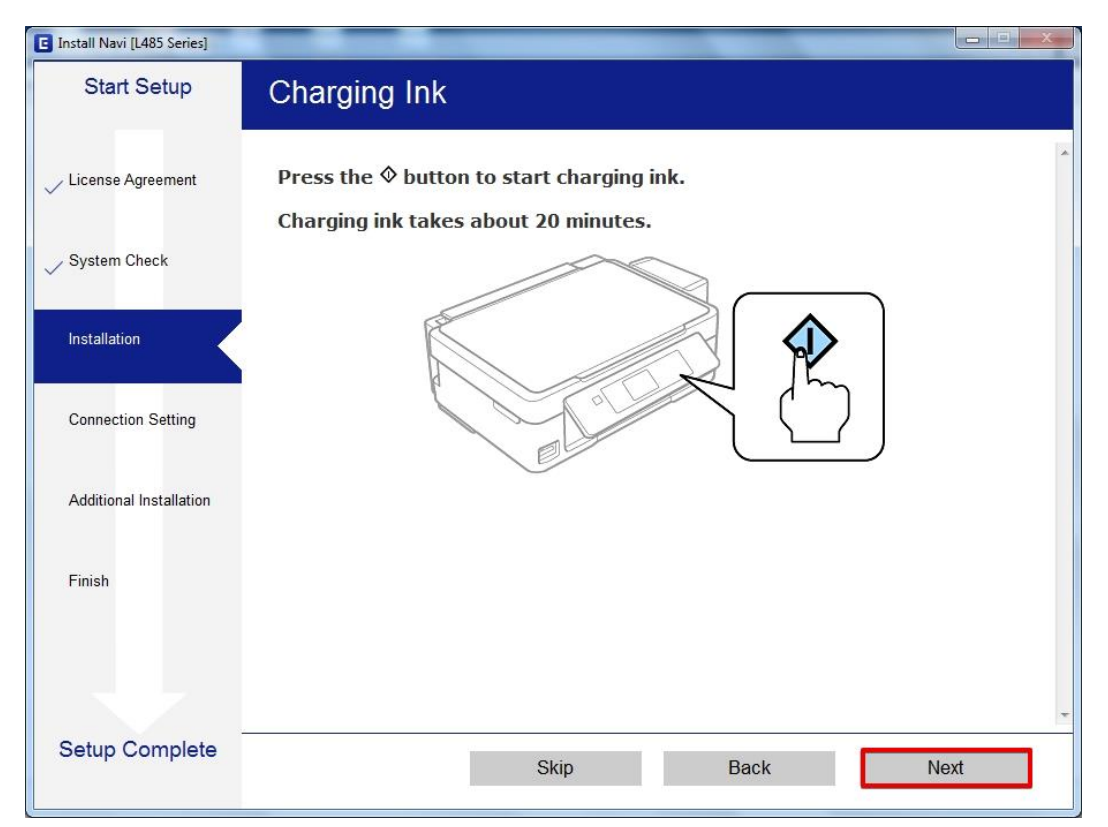

#### 10.คลิก **Next**

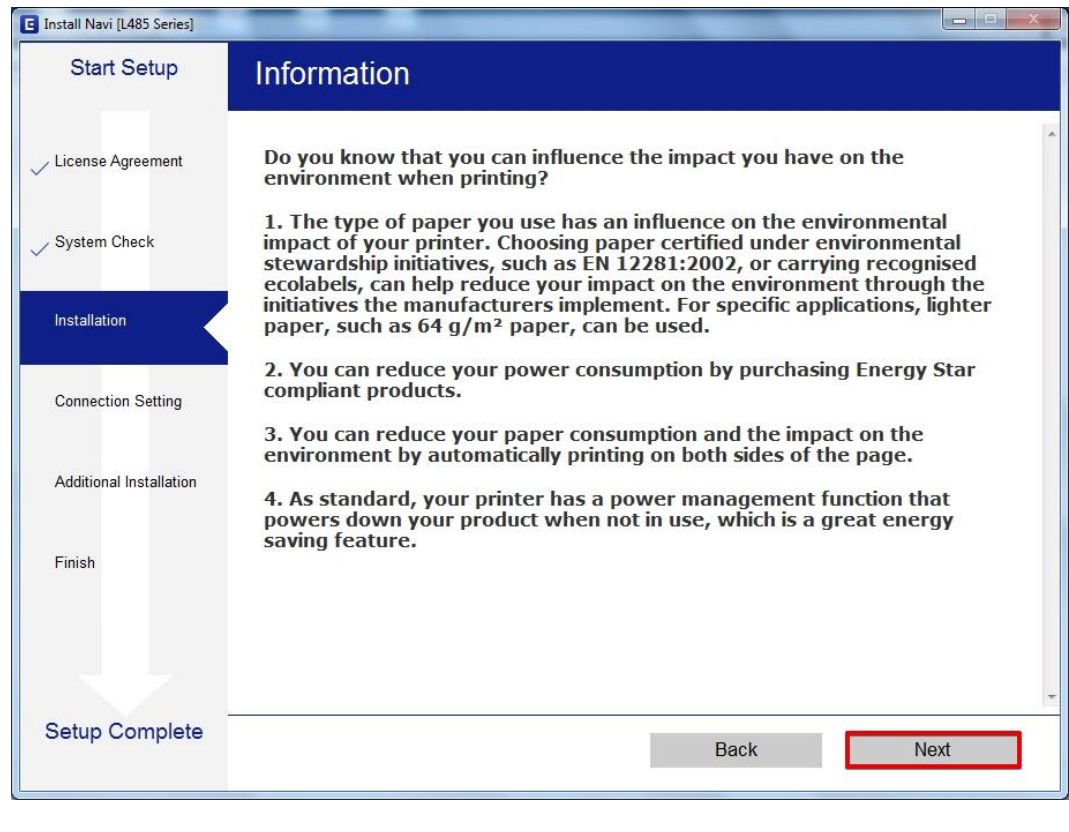

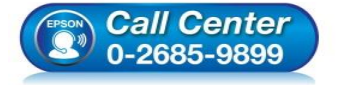

- สอบถามข้อมูลการใช้งานผลิตภัณฑ์และบริการ โทร.0-2685-9899
- เวลาทำการ : วันจันทร์ ศุกร์ เวลา 8.30 17.30 น.ยกเว้นวันหยุดนักขัตฤกษ์
- www.epson.co.th

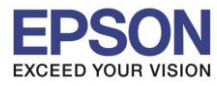

# 11.จะปรากฏหน้าต่างกำลังติดตั้งซอฟต์แวร์

| Install Navi [L485 Series] |                               |
|----------------------------|-------------------------------|
| Start Setup                | Installing Essential Software |
| License Agreement          | 515-16                        |
| System Check               | * "15-1 7                     |
| Installation               | InstallingPrinter Driver      |
| Connection Setting         |                               |
| Additional Installation    |                               |
| Finish                     |                               |
|                            |                               |
| Setup Complete             |                               |

# 12.จะปรากฏรายละเอียดรุ่นเครื่องพิมพ์ที่เชื่อมต่อเข้ากับ Wi-Fi ที่ใช้ขึ้นมาให้เลือก ดังรูป

| Start Setup             | Connecting yo                                       | our Printer                                                         |                                                   |                             |
|-------------------------|-----------------------------------------------------|---------------------------------------------------------------------|---------------------------------------------------|-----------------------------|
| License Agreement       | Wi-Fi Co     Establish                              | nnection<br>nes a wireless connection with                          | the Printer.                                      |                             |
| System Check            | The following product(<br>click [Next]. If the Prin | s) are found on the network. So<br>ter you want to use is not displ | elect the product you<br>ayed, check if it is tur | want to use and<br>rned on. |
| Istallation             |                                                     |                                                                     |                                                   | Lindeto                     |
| Connection Setting      | product                                             | MAC Address                                                         | IP Address                                        |                             |
| Additional Installation | L485 Series                                         | 9CAED388E114                                                        | 192.108.43.1                                      | 19                          |
| Finish                  |                                                     | Close                                                               | Next                                              |                             |
|                         | Ū                                                   |                                                                     |                                                   |                             |
| Cature Consulate        | Advanced configuration                              | 1                                                                   |                                                   |                             |
| Setup Complete          | Cancel                                              |                                                                     | Back                                              | Next                        |

EPSON THAILAND / Feb 2017 / CS07

www.epson.co.th

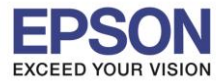

## 13.เลือกรุ่นเครื่องพิมพ์ที่ปรากฏ จากนั้นคลิก Next

| Start Setup             | Connecting yo                                       | our Printer                                                            |                                                              |               |
|-------------------------|-----------------------------------------------------|------------------------------------------------------------------------|--------------------------------------------------------------|---------------|
| License Agreement       | Wi-Fi Co<br>Establist                               | nnection<br>nes a wireless connection with th                          | e Printer.                                                   | )) (((        |
| System Check            | The following product(<br>click [Next]. If the Prin | s) are found on the network. Sel<br>ter you want to use is not display | ect the product you want to<br>yed, check if it is turned or | o use a<br>1. |
| Installation            |                                                     |                                                                        |                                                              |               |
|                         |                                                     |                                                                        | Upda                                                         | ate           |
| Connection Setting      | product                                             | MAC Address                                                            | IP Address                                                   |               |
|                         | L485 Series                                         | 9CAED388E114                                                           | 192.168.43.179                                               |               |
| Additional Installation |                                                     |                                                                        |                                                              |               |
|                         |                                                     |                                                                        |                                                              |               |
| Finish                  |                                                     | Close                                                                  | Next                                                         |               |
| Finish                  | v                                                   | Close                                                                  | Next                                                         |               |
| Finish                  | Advanced configuration                              |                                                                        | Next                                                         |               |

#### 14.จะปรากฏหน้าต่างแจ้งเดือนไฟร์วอล คลิก Next

| Install Navi [L485 Series] |                                                                                                    |
|----------------------------|----------------------------------------------------------------------------------------------------|
| Start Setup                | Connecting your Printer                                                                                                    |
| ✓ License Agreement        |                                                                                                    |
| 🗸 System Check             |                                                                                                    |
|                            | The setup software connects to Printer when setting up the network. If the connection is<br>blocked or an alert appears, allow the access to the network from EpsonNet Setup through |
| Connection Setting         | the firewall to continue setting up.                                                                                                    |
| Additional Installation    |                                                                                                    |
| Finish                     |                                                                                                    |
|                            |                                                                                                    |
| Setup Complete             | Cancel Back Next                                                                                                    |
|                            |                                                                                                    |

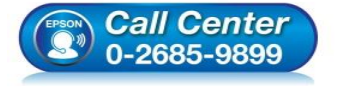

- 🛛 สอบถามข้อมูลการใช้งานผลิตภัณฑ์และบริการ
- โทร**.0-2685-9899**
- เวลาทำการ :วันจันทร์ ศุกร์ เวลา 8.30 17.30 น.ยกเว้นวันหยุดนักขัตฤกษ์
- <u>www.epson.co.th</u>

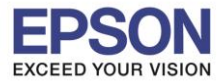

## 15.จะปรากฎหน้าต่างกำลังติดตั้งซอฟด์แวร์

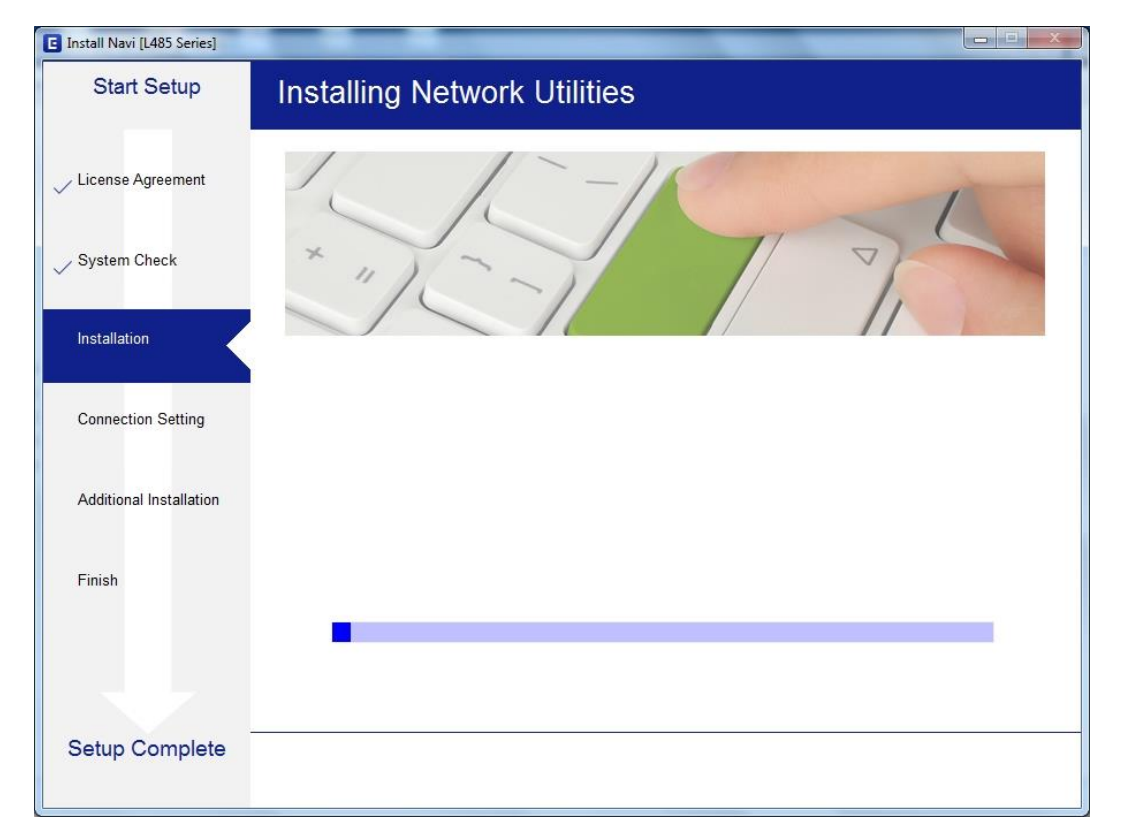

## 16.จะปรากฏหน้าต่างกำลังติดตั้งไดรเวอร์

| Start Setup            | Installing Network Utilities |
|------------------------|------------------------------|
| icense Agreement       | 5-15-1                       |
| ystem Check            | * "15-1 7                    |
| nstallation            |                              |
| onnection Setting      |                              |
| dditional Installation |                              |
| nish                   |                              |
|                        |                              |
| etup Complete          |                              |

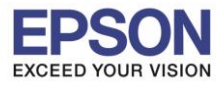

# 17.จะปรากฏหน้าต่างกำลังค้นหาเครื่องพิมพ์

| EpsonNet Setup          |                                                                   |               |      |
|-------------------------|-------------------------------------------------------------------|---------------|------|
| Start Setup             | Searching for Printer                                             |               |      |
| ✓ License Agreement     | 2                                                                 | 3             | 4    |
| System Check            | SSID Pasaword                                                     |               | F    |
| Installation            |                                                                   |               |      |
| Connection Setting      | →Searching for the printer                                        |               |      |
| Additional Installation | Setting up the network information for<br>Checking the connection | r the printer |      |
| Finish                  | Adding the network printer to the com                             | puter         |      |
|                         |                                                                   |               |      |
| Setup Complete          | Cancel                                                            | Back          | Next |
|                         | Galicel                                                           | DACK          | Next |

## 18.จะปรากฏหน้าต่างให้เลือกรุ่นเครื่องพิมพ์ เลือกเครื่องพิมพ์ที่ปรากฏ คลิก Next

| Select a Printer                                         |
|----------------------------------------------------------|
|                                                          |
|                                                          |
| Select the printer you want to connect and click [Next]. |
| Search Again                                             |
| Product Name Status Connecti MAC Ad IP Address           |
| SL465 Series Driver N Wireless SCAED 192.166.4           |
|                                                          |
|                                                          |
|                                                          |
|                                                          |
|                                                          |

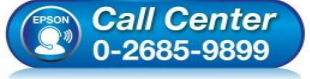

- เวลาทำการ : วันจันทร์ ศุกร์ เวลา 8.30 17.30 น.ยกเว้นวันหยุดนักขัตฤกษ์
- www.epson.co.th

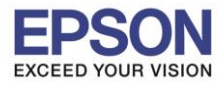

## 19.จะปรากฏหน้าต่างกำลังติดตั้งไดรเวอร์

| EpsonNet Setup          |                                                          |                        | _ <b>_</b> × |
|-------------------------|----------------------------------------------------------|------------------------|--------------|
| Start Setup             | Computer Driver Sett                                     | ings                   |              |
| ✓ License Agreement     | 1 2                                                      | 3 (((                  | 4            |
| 🗸 System Check          | SSID<br>Password                                         |                        |              |
| ✓ Installation          |                                                          |                        |              |
| Connection Setting      | Searching for the printer                                |                        |              |
| Additional Installation | Setting up the network inforr<br>Checking the connection | nation for the printer |              |
| Finish                  | Adding the network printer to                            | o the computer         |              |
|                         |                                                          |                        |              |
| Setup Complete          | Cancel                                                   | Back                   | Next         |

## 20.จะปรากฏหน้าต่างติดตั้งไดรเวอร์เสร็จสมบูรณ์ คลิก Next

| Start Setup             | Setup Complete                                |                                                                                                    |                                                   |
|-------------------------|-----------------------------------------------|----------------------------------------------------------------------------------------------------|---------------------------------------------------|
| ✓ License Agreement     |                                               |                                                                                                    |                                                   |
|                         |                                               |                                                                                                    |                                                   |
| System Check            |                                               | EPSON                                                                                                    |                                                   |
| Installation            | The software installation and n set as below. | network setup have been completed successful                                                                    | lly. Printer is                                   |
| Connection Setting      |                                               |                                                                                                    |                                                   |
| Additional Installation | Printer name                                  | :L485 Series(Network)                                                                                           |                                                   |
|                         | Port                                          | :EP88E114:L485 SERIES                                                                                           |                                                   |
| Finish                  | IP Address                                    | :192.168.43.179                                                                                                 |                                                   |
|                         | MAC Address                                   | :9CAED388E114                                                                                                   |                                                   |
|                         |                                               |                                                                                                    |                                                   |
| Setup Complete          |                                               |                                                                                                    | Next                                              |
| (EPSON<br>(Q))          | <i>Call Center</i><br>0-2685-9899             | <ul> <li>สอบถามข้อมูลการใช้งานผลิดภัณร<br/>โทร.0-2685-9899</li> <li>เวลาทำการ : วันจันทร์ – ศกร์ เวล</li> </ul> | ท์และบริการ<br>า 8.30 – 17.30 น.ยกเว้นวันหยดนักช่ |

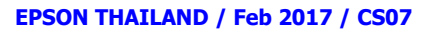

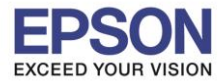

## 21.จะปรากฏหน้าต่างกำลังประมวลผล รอซักครู่

| C Install Navi [L485 Series] |                                                                                                    |  |
|------------------------------|----------------------------------------------------------------------------------------------------|--|
| Start Setup                  | Initializing                                                                                             |  |
| ✓ License Agreement          |                                                                                                    |  |
| ✓ System Check               |                                                                                                    |  |
| Installation                 | The ink system is being initializedplease wait.                                                          |  |
| Connection Setting           |                                                                                                    |  |
| Additional Installation      | Do not turn off the printer while the power light is flashing.<br>Initialization takes about 20 minutes. |  |
| Finish                       | •                                                                                                    |  |
|                              |                                                                                                    |  |
| Setup Complete               |                                                                                                    |  |
|                              |                                                                                                    |  |

#### 22.จะปรากฏหน้าต่างให้พิมพ์แบบทดสอบ

| Install Navi [L485 Series]         |                                                                                                    |
|------------------------------------|----------------------------------------------------------------------------------------------------|
| Start Setup                        | Print Test Page                                                                                      |
| ✓ License Agreement ✓ System Check |                                                                                                    |
| Installation                       | Click [Print Test Page] to ensure the software installation and Printer's setup have been completed. |
| Connection Setting                 |                                                                                                    |
| Additional Installation            | Print Test Page                                                                                      |
| Finish                             |                                                                                                    |
|                                    |                                                                                                    |
| Setup Complete                     | Back Next                                                                                            |

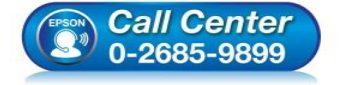

- สอบถามข้อมูลการใช้งานผลิตภัณฑ์และบริการ โทร.0-2685-9899
- เวลาทำการ : วันจันทร์ ศุกร์ เวลา 8.30 17.30 น.ยกเว้นวันหยุดนักขัดฤกษ์
- <u>www.epson.co.th</u>

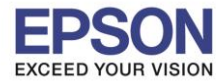

## 23.กดปุ่ม Print Test Page เพื่อทดสอบพิมพ์งาน หากพิมพ์ได้แล้วคลิก Next

| Install Navi [L485 Series] |                                                                                                    |
|----------------------------|----------------------------------------------------------------------------------------------------|
| Start Setup                | Print Test Page                                                                                      |
| License Agreement          |                                                                                                    |
| ✓ System Check             |                                                                                                    |
| Installation               | Click [Print Test Page] to ensure the software installation and Printer's setup have been completed. |
| Connection Setting         |                                                                                                    |
| Additional Installation    | Print Test Page                                                                                      |
| Finish                     |                                                                                                    |
|                            |                                                                                                    |
| Setup Complete             | Back Next                                                                                            |

## 24.จะปรากฏหน้าต่างกำลังติดตั้งซอฟต์แวร์

| E Install Navi [L485 Series] |                              |
|------------------------------|------------------------------|
| Start Setup                  | Install Application Software |
| ✓ License Agreement          |                              |
| ✓ System Check               |                              |
| ✓ Installation               | Please wait                  |
| ✓ Connection Setting         |                              |
| Additional Installation      |                              |
| Finish                       |                              |
|                              |                              |
| Setup Complete               |                              |

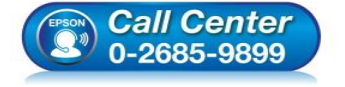

- สอบถามข้อมูลการใช้งานผลิตภัณฑ์และบริการ
- โทร.0-2685-9899
- ี่ เวลาทำการ : วันจันทร์ ศุกร์ เวลา 8.30 17.30 น.ยกเว้นวันหยุดนักขัตฤกษ์
- <u>www.epson.co.th</u>

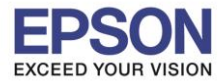

## 25.จะปรากฏหน้าต่างให้อัพเดตเฟิร์มแวร์ คลิก Next

| 😐 Install Navi [L485 Series] |                                                                       |
|------------------------------|-----------------------------------------------------------------------|
| Start Setup                  | Firmware Update                                                       |
| ✓ License Agreement          |                                                                       |
| ✓ System Check               |                                                                       |
| Installation                 |                                                                       |
| ✓ Connection Setting         | Click [Next] to update your product's firmware to the latest version. |
| Additional Installation      |                                                                       |
| Finish                       |                                                                       |
|                              |                                                                       |
| Setup Complete               |                                                                       |
|                              | Next                                                                  |

## 26.จะปรากฏหน้าต่างกำลังดาวน์โหลดตัวเฟิร์มแวร์อัพเดต

| 😐 Install Navi [L485 Series] |                                                                                                    |
|------------------------------|----------------------------------------------------------------------------------------------------|
| Start Setup                  | Firmware Update                                                                                                    |
| ✓ License Agreement          |                                                                                                    |
| 🗸 System Check               |                                                                                                    |
| Installation                 |                                                                                                    |
| ✓ Connection Setting         | Downloading Firmware Updater. This may take several minutes.                                                                                                    |
| Additional Installation      |                                                                                                    |
| Finish                       |                                                                                                    |
|                              |                                                                                                    |
|                              |                                                                                                    |
| Setup Complete               |                                                                                                    |
| (EPSON                       | <ul> <li>Call Center</li> <li>0-2685-9899</li> <li>เวลาทำการ : วันจันทร์ – ศุกร์ เวลา 8.30 – 17.30 น.ยกเว้นวันหยุดนัก</li> <li>www.epson.co.th</li> <li>EPSON THAILAND / Feb 2017 / CS07</li> </ul> |

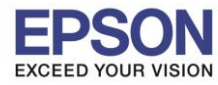

## 27.จะปรากฏหน้าต่างให้เริ่มอัพเดตเฟิร์มแวร์ คลิก Cancel

| 🐝 Epson Firmware Updater                                                                                                    | ×      |
|----------------------------------------------------------------------------------------------------|--------|
| 1 2 3                                                                                                    |        |
| Instructions and Precautions for Update                                                                                                    |        |
| <ol> <li>Turn the power off and on again making sure no jobs in the print queue.</li> <li>Click [Start] to begin updating.</li> </ol>                                                                                                    | *      |
| <ul> <li>Queued print jobs will be canceled by updating firmware.</li> <li>Do not use the printer until the firmware update is complete.</li> <li>It may take up to 15 minutes to complete the update. You cannot cancel or interrupt the update.</li> <li>Do not turn off your product while updating even if its LCD screen turns off or blue.</li> </ul> | *      |
| Firewall or anti-spyware software may display alert messages related to the update.<br>If a Firewall message appears, dick [Unblock] or [Allow] to let Epson Firmware Updater continue.                                                                                                    |        |
| Start                                                                                                    | Cancel |

## 28.จะปรากฏหน้าด่างยืนยันการยกเลิก คลิก Yes

| 🐇 Epson Firmware Updater                                                                                                    | x      |
|----------------------------------------------------------------------------------------------------|--------|
| 1 2 3                                                                                                    |        |
| Instructions and Precautions for Update                                                                                                    |        |
| <ol> <li>Turn the power off and on again making sure no jobs in the print queue.</li> <li>Click [Start] to begin updating.</li> </ol>                                                    |        |
| Queued print jobs will to not use the printer update     It may take up to 15 mi     Do not turn off your pr     Ves No                                                                  |        |
|                                                                                                    | -      |
| Firewall or anti-spyware software may display alert messages related to the update.<br>If a Firewall message appears, click [Unblock] or [Allow] to let Epson Firmware Updater continue. |        |
| Start                                                                                                    | Cancel |

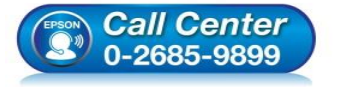

- สอบถามข้อมูลการใช้งานผลิตภัณฑ์และบริการ สอบถามข้อมูลการใช้งานผลิตภัณฑ์และบริการ
- โทร.**0-2685-9899** เวลาทำการ : วับจับทร์
- เวลาทำการ ∶ วันจันทร์ ศุกร์ เวลา 8.30 17.30 น.ยกเว้นวันหยุดนักขัดฤกษ์
- <u>www.epson.co.th</u>

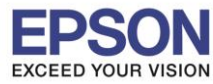

## 29.จะปรากฏหน้าต่างกำลังตรวจสอบการอัพเดตซอฟต์แวร์

| 😐 Install Navi [L485 Series] |                             |               |             | X            |
|------------------------------|-----------------------------|---------------|-------------|--------------|
| Start Setup                  | Install applicat            | ion software  |             |              |
| ✓ License Agreement          | L485 Serie<br>Essential Pro | es(Network) • | 0           |              |
| 🗸 System Check               | Software                    | Status        | Version     | Size         |
| ✓ Installation               | Install Navi [L485 Series]  |               |             |              |
| ✓ Connection Setting         | Checking for sof            | tware updates |             | Size         |
| Additional Installation      |                             |               |             |              |
| Finish                       |                             |               |             |              |
|                              |                             |               |             | Total : - MB |
| Satur Complete               |                             |               |             |              |
| Setup Complete               | Exit                        |               | Install 0 i | tem(s)       |

## 30.จะปรากฏหน้าต่างให้ติดตั้งซอฟต์แวร์แอพพลิเคชั่น

| 🖻 Install Navi [L485 Series] |                           |         |                   | X                |  |  |
|------------------------------|---------------------------|---------|-------------------|------------------|--|--|
| Start Setup                  | Install application so    | oftware |                   |                  |  |  |
| ✓ License Agreement          | L485 Series(Network)      |         | Ð                 |                  |  |  |
|                              | Essential Product Updates |         |                   |                  |  |  |
| System Check                 | Software                  | Status  | Version           | Size             |  |  |
| System Check                 | 🗷 🌼 Firmware Updater      | Update  | 1E.18.FJ09GC      | 12.85 MB         |  |  |
| Installation                 |                           |         |                   |                  |  |  |
| ✓ Connection Setting         | Other useful software     |         |                   |                  |  |  |
|                              | Software                  | Status  | Version           | Size             |  |  |
| and the second               | EPSON Scan OCR Co         | Update  | 3.00.03           | 66.25 MB         |  |  |
| Additional Installation      | Easy Photo Print          | New     | 2.70.00           | - MB             |  |  |
|                              | E-Web Print               | New     | 1.23.00           | 8.75 MB          |  |  |
| Finish                       |                           |         |                   |                  |  |  |
|                              |                           |         |                   | Total : 79.10 MB |  |  |
| Setup Complete               | Exit                      |         | Install 2 item(s) |                  |  |  |

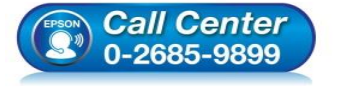

- สอบถามข้อมูลการใช้งานผลิตภัณฑ์และบริการ
- โทร.0-2685-9899
- เวลาทำการ : วันจันทร์ ศุกร์ เวลา 8.30 17.30 น.ยกเว้นวันหยุดนักขัดฤกษ์
- <u>www.epson.co.th</u>

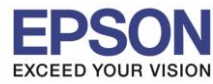

#### 31.ให้นำเครื่องหมายถูกออกจากหน้าซอฟต์แวร์ต่างๆ คลิก Exit

| 😐 Install Navi [L485 Series] |                        |                  |                         |                  | ×  |
|------------------------------|------------------------|------------------|-------------------------|------------------|----|
| Start Setup                  | Install application so | oftware          |                         |                  |    |
| ✓ License Agreement          | Essential Product I    | Ð                |                         |                  |    |
| ✓ System Check               | Software               | Status<br>Update | Version<br>1E.18.FJ09GC | Size<br>12.85 MB |    |
| $\checkmark$ Installation    |                        |                  |                         |                  |    |
| Connection Setting           | Other useful softwa    | are              |                         |                  |    |
|                              | Software               | Status           | Version                 | Size             |    |
| Additional Installation      | EPSON Scan OCR Co      | Update           | 3.00.03                 | 66.25 MB         | _  |
|                              | E-Web Print            | New              | 1.23.00                 | 8.75 MB          |    |
| Finish                       |                        |                  |                         |                  |    |
|                              |                        |                  |                         | Total : - N      | ЧB |
| Setup Complete               | Exit                   |                  | Install 0               | item(s)          | _  |

## 32.คลิก Finish

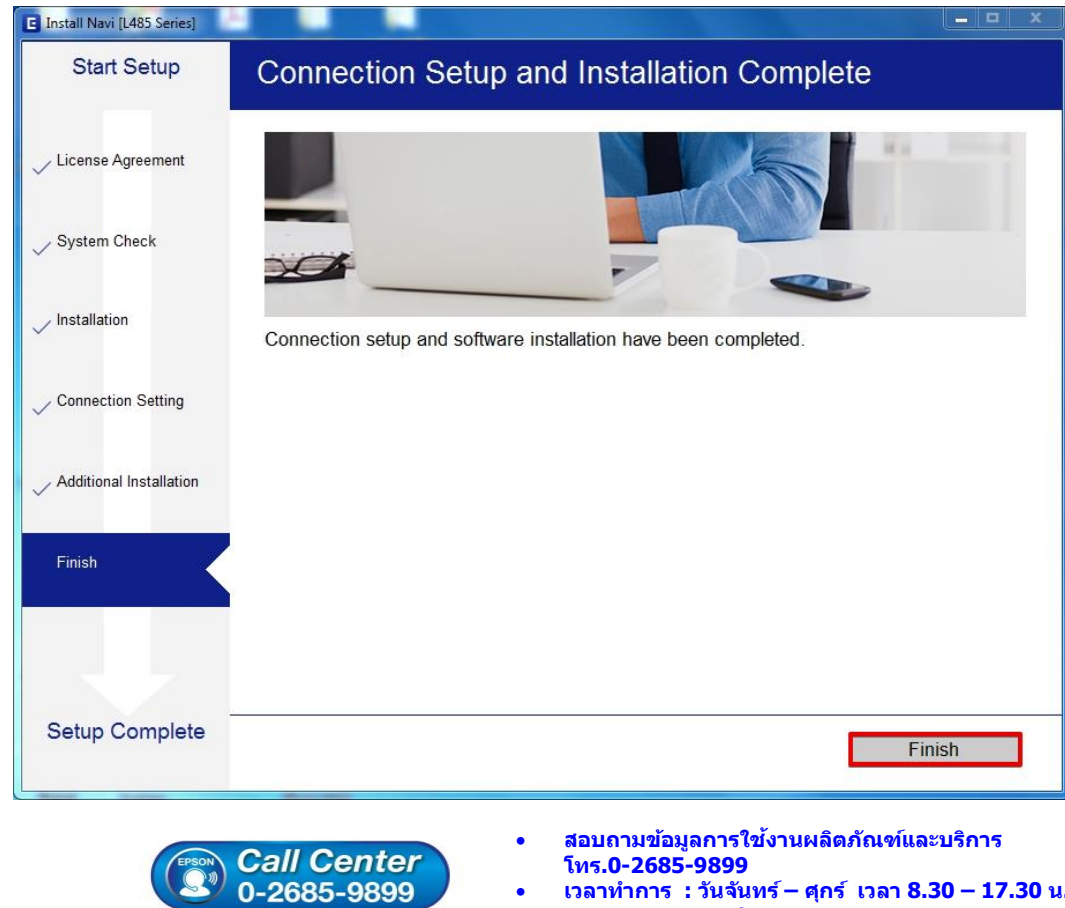

- เวลาทำการ : วันจันทร์ ศุกร์ เวลา 8.30 17.30 น.ยกเว้นวันหยุดนักขัดฤกษ์
  - www.epson.co.th

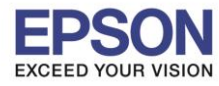

## วิธีการรีเซ็ต Wi-Fi ที่หน้าเครื่องพิมพ์

หากมีการเปลี่ยนราวเตอร์ใหม่ หรือทำการตั้งค่าเน็ตเวิร์กจากหน้าเครื่องพิมพ์แล้วแจ้งล้มเหลว จะต้องทำการรีเซ็ตระบบเน็ต เวิร์กของเครื่องพิมพ์ เพื่อให้กลับสู่ค่าเริ่มต้น สามารถทำได้ที่หน้าเครื่องพิมพ์ ดังนี้

1.ให้ถอดสายเชื่อมต่อทั้งหมดออกจากเครื่องพิมพ์ ให้เหลือแค่สายไฟ

## 2.เลือกที่ Setup หรือ ดั้งค่า กด OK

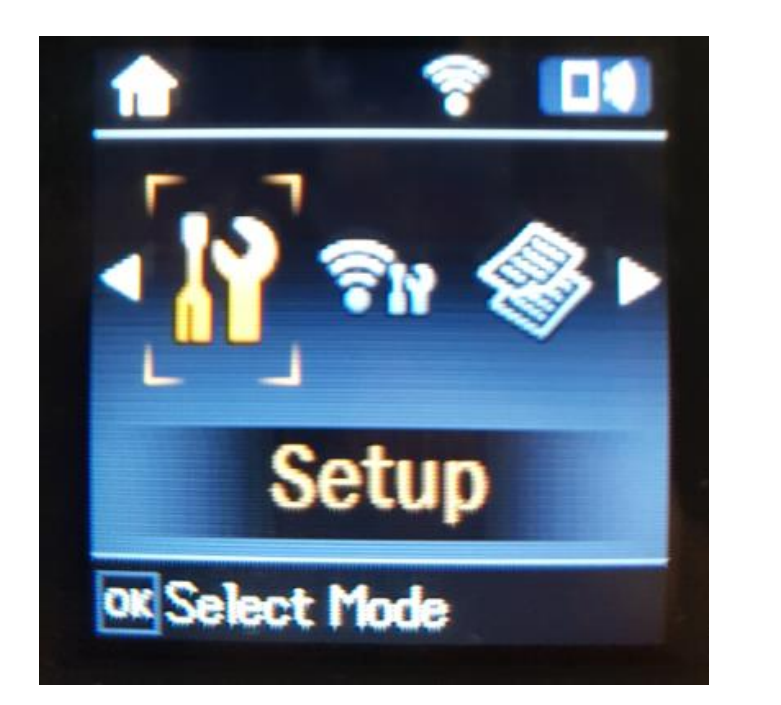

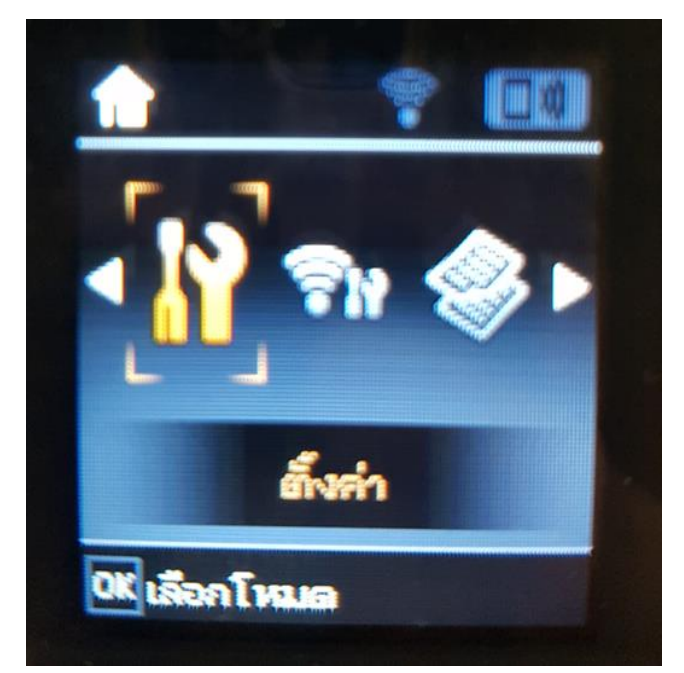

## 3.เลือกที่ Restore Default Settings หรือ คืนค่าการตั้งค่าเริ่มต้น กด OK

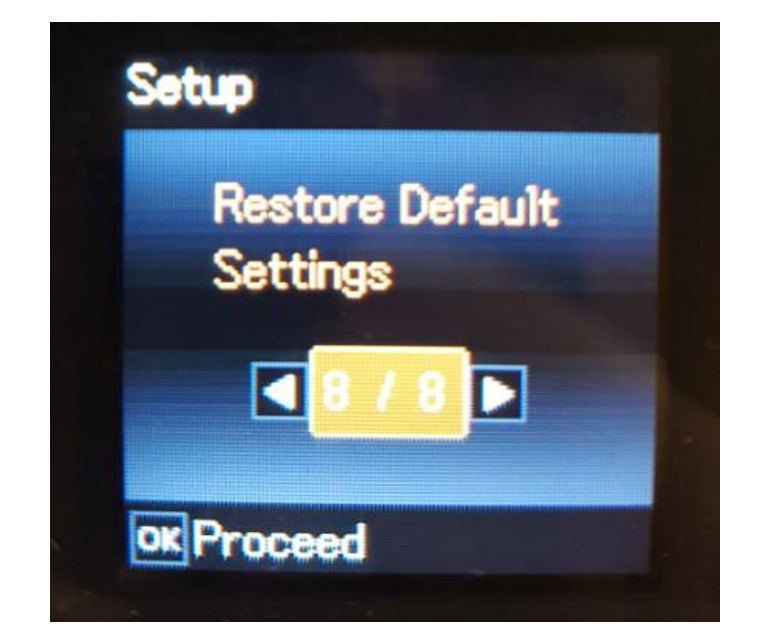

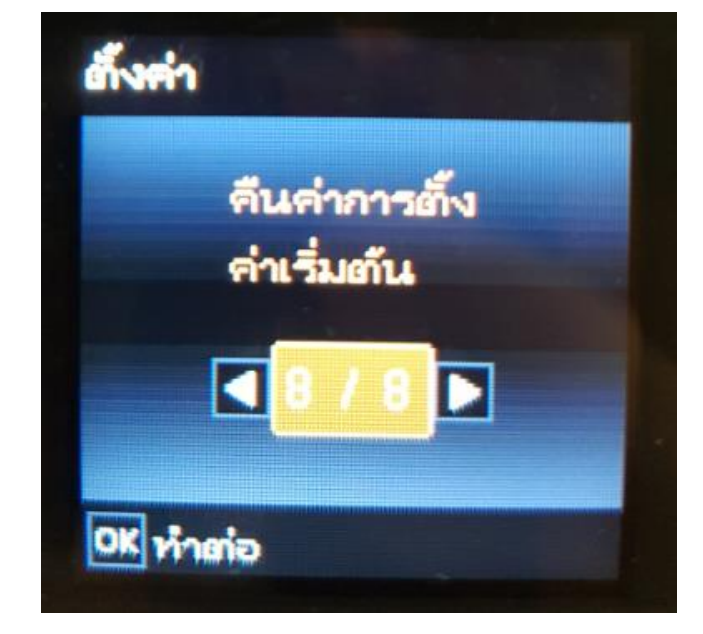

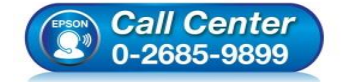

- 🕨 สอบถามข้อมูลการใช้งานผลิตภัณฑ์และบริการ
- โทร.**0-2685-9899**
- เวลาทำการ : วันจันทร์ ศุกร์ เวลา 8.30 17.30 น.ยกเว้นวันหยุดนักขัตฤกษ์
- <u>www.epson.co.th</u>

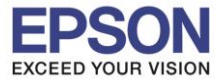

## 4.เลือกที่ Network Settings หรือ การตั้งค่าเครือข่าย กด OK

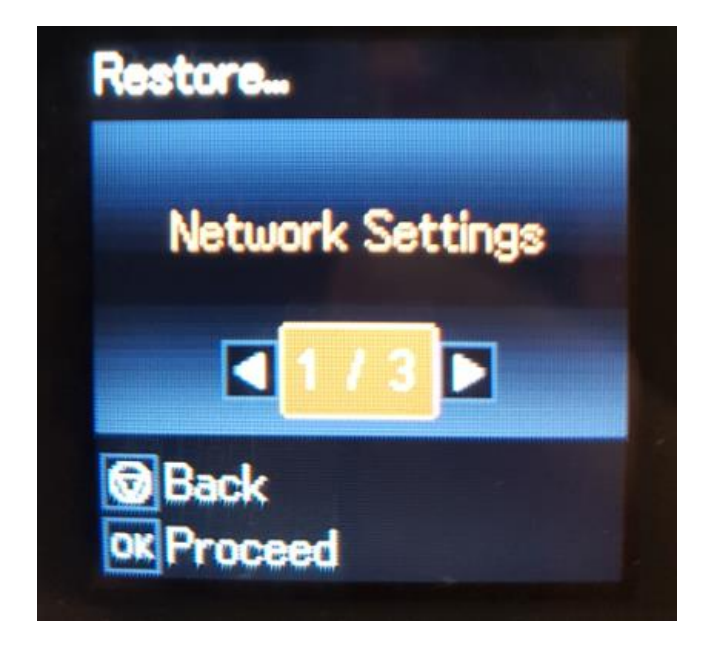

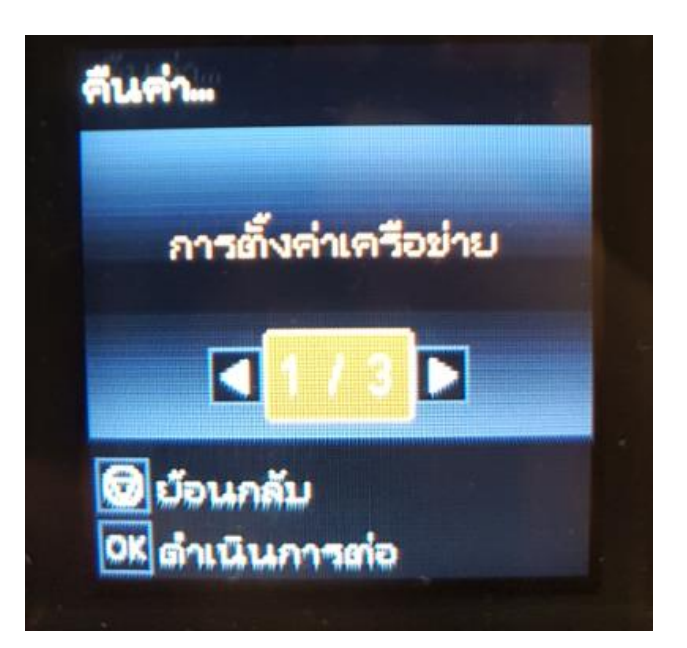

5.จะปรากฏข้อความให้ยืนยันการรีเซ็ตระบบเน็ตเวิร์ก กด OK เพื่อยืนยัน

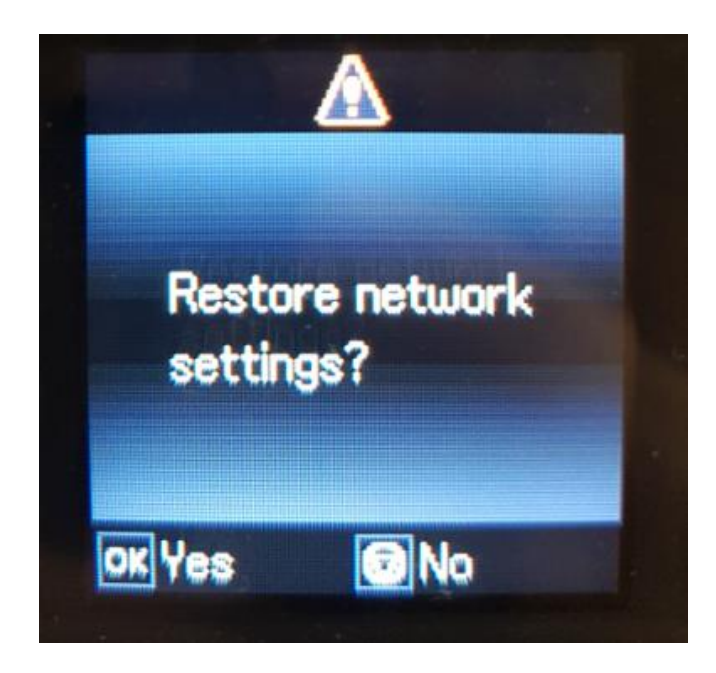

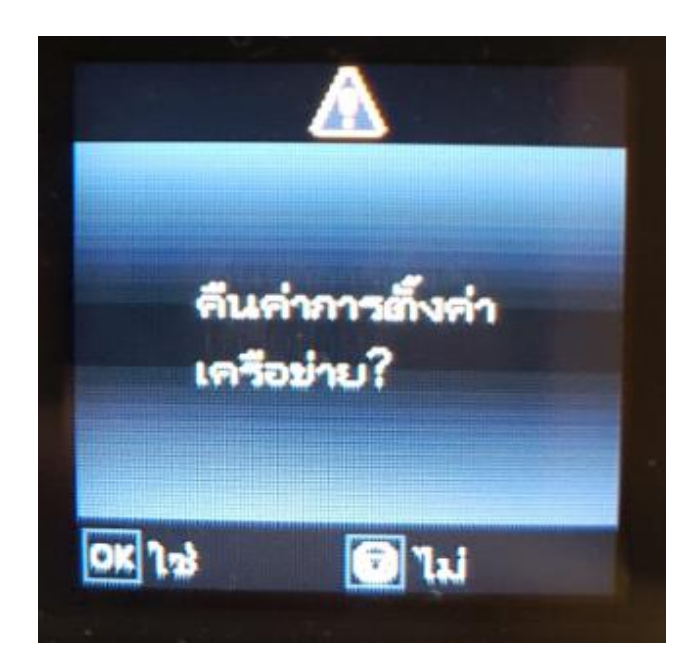

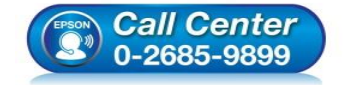

- สอบถามข้อมูลการใช้งานผลิตภัณฑ์และบริการ โทร.0-2685-9899
- เวลาทำการ : วันจันทร์ ศุกร์ เวลา 8.30 17.30 น.ยกเว้นวันหยุดนักขัตฤกษ์
- <u>www.epson.co.th</u>

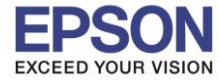

6.จะปรากฏข้อความแจ้ง **Defaults restored** หรือ **คืนค่าเริ่มต้นแล้ว** เป็นการแจ้งว่าได้รีเซ็ตระบบเน็ตเวิร์กของ เครื่องพิมพ์กลับสู่ค่าเริ่มต้นแล้ว กด OK

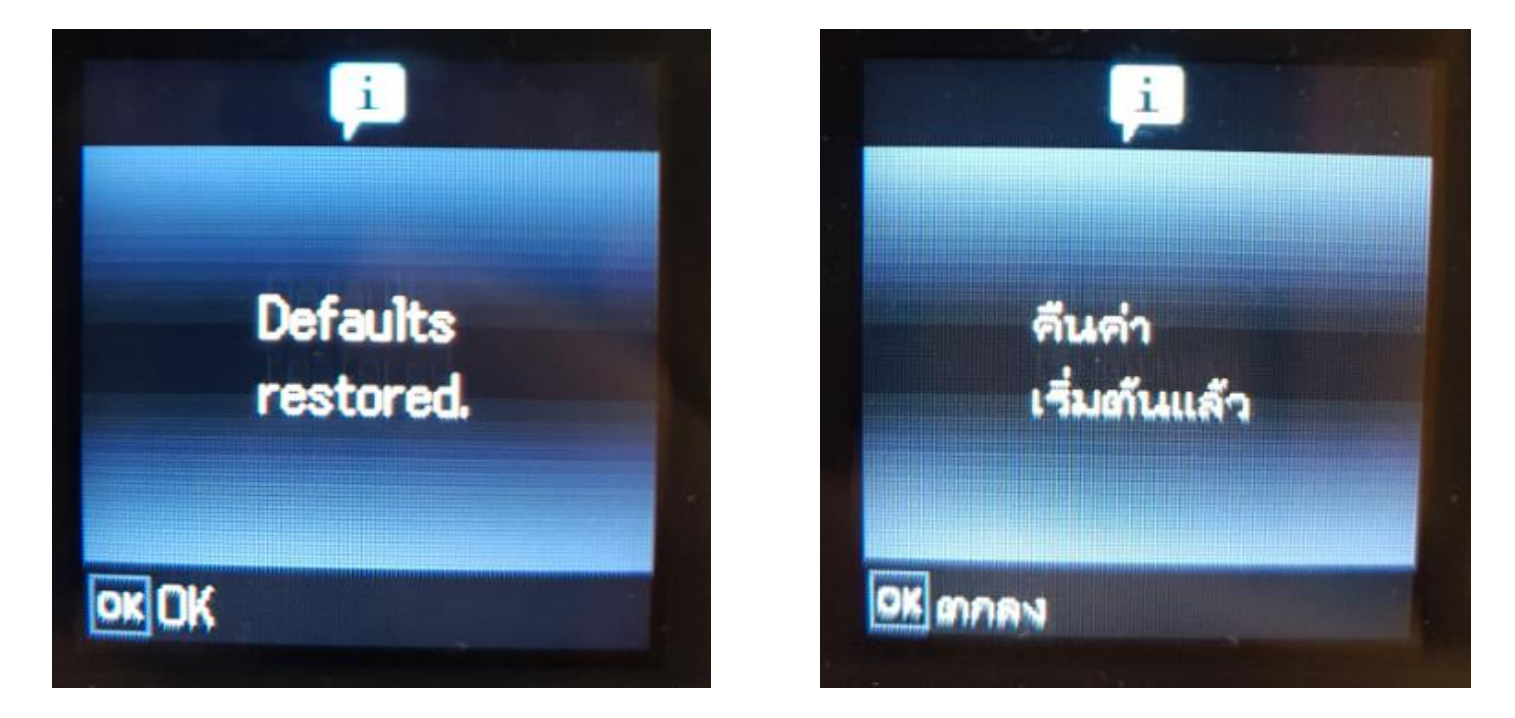

7.จากนั้นให้กดย้อนกลับมาที่เมนูหลักเพื่อเริ่มการตั้งค่าใหม่ตามขั้นตอนวิธีการตั้งค่า Wi-Fi ที่เครื่องพิมพ์

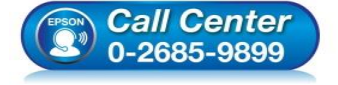

- สอบถามข้อมูลการใช้งานผลิตภัณฑ์และบริการ โทร.0-2685-9899
- เวลาทำการ : วันจันทร์ ศุกร์ เวลา 8.30 17.30 น.ยกเว้นวันหยุดนักขัตฤกษ์
- <u>www.epson.co.th</u>